# Targus

# Versavu<sup>™</sup> Keyboard Case for iPad<sup>®</sup> Air

# **User Guide**

THZ192UK/CH/NO/FR/DE

# Table of Contents

| GB – English, Targus Versavu™ Keyboard Case for iPad <sup>®</sup> Air    | 1  |
|--------------------------------------------------------------------------|----|
| DE – Deutsch, Targus Versavu™ Keyboard Case für iPad® Air                | 3  |
| DK – Danish, Targus Versavu™ iPad® Air cover med tastatur                | 5  |
| FI – Suomi, Targus Versavu™ -näppäimistökotelo iPad <sup>®</sup> Airille | 7  |
| FR – Français, L´Étui à Clavier Targus Versavu™ pour iPad® Air           | 9  |
| NO – Norsk, Targus Versavu™ tastaturfutteral for iPad® Air 1             | 1  |
| SE – Svenska, Targus Versavu™ Tangentbordsväska för iPad® Air 1          | 13 |

#### Introduction

Thank you for your purchase of the Versavu™ Keyboard Case for iPad<sup>®</sup> Air. This keyboard uses Bluetooth technology which provides a seamless connection up to 33 feet (10 m) away. This keyboard is compatible with iPad<sup>®</sup> Air. Its compact size is ideal for portability and travel.

#### Contents

- Versavu Keyboard and Case
- Micro USB Charging cable
- User Guide

# System Requirements

#### Hardware

iPad<sup>®</sup> Air

# Establishing the Connection: iPad® Air

1. Switch ON the Bluetooth function of your  $i\text{Pad}^{\circledast}\operatorname{Air}$ .

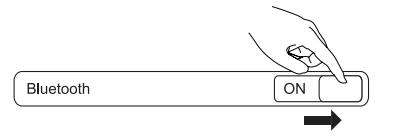

2. Switch ON the Bluetooth Keyboard, press the Bluetooth button on your keyboard. The Blue LED will be blinking.

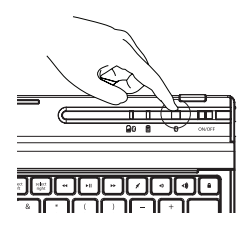

Once the Targus Bluetooth 3.0 Keyboard is listed as a found device in the Bluetooth menu on the iPad Air, tap on the name and you will be prompted to enter a code as shown.

#### Bluetooth Pairing Request Enter the code "XXXX" on "Targus Bluetooth 3.0 Keyboard", followed by the return or enter key.

- 4. Enter the code shown on the pop up message, followed by the enter key.
- 5. After pairing, the iPad® Air will show the status "Connected".
- 6. Targus Bluetooth 3.0 Keyboard is now connected with your iPad $^{\circ}$  Air.

Note: To optimize the battery life of your iPad<sup>®</sup> Air make sure that the iPad<sup>®</sup> Air Cover Lock/ Unlock option in the settings menus is set to OFF. This will keep the iPad<sup>®</sup> Air from being accidentally awoken by a key press during transit.

#### **Power Saving Mode**

The Versavu Keyboard will go to sleep mode after it is abandoned for 10 minutes. To optimize the keyboard battery life, we recommend that you turn it off when not in use.

#### **Charging the Keyboard**

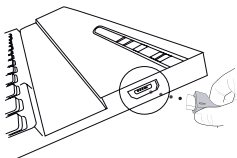

 Connect the wirelesss keyboard to any USB outlet including a computer or iPad<sup>®</sup> Air Charger via the supplied USB cable. The Charging indicator light in yellow when charging.

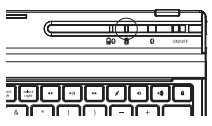

Charging is complete when the charging indicator turn in blue. A full charge will take approximately 2 hours to complete.

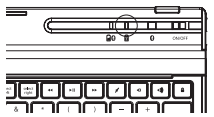

Battery Life Indicator / Bluetooth Connection Light

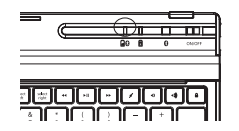

• This light will blink in blue when the keyboard switched to the Bluetooth Connection mode.

- This Light will blink twice every second when the power level drops below 15%.
- Keyboard will shut down when power level is below 10%.
- The battery will provide approximately 90 hours of use on a full battery charge.

#### Illustrate Key legend functions

| Key             | Function                                                       |
|-----------------|----------------------------------------------------------------|
|                 | Home                                                           |
| Q               | Search                                                         |
| 000             | App display                                                    |
| ·               | Show and hide the Keyboard on your display                     |
|                 | Сору                                                           |
| 1               | Paste                                                          |
| $\sim$          | Cut                                                            |
| select<br>all   | Selects all text                                               |
| select<br>left  | Extend text selection one character to the left of the cursor  |
| select<br>right | Extend text selection one character to the right of the cursor |
| 44              | Rewind or go to previous song, movie or slideshow              |
| ►II             | Play or pause songs, movies or slideshows                      |
| ••              | Fast forward or go to next song, movie or slideshow            |
| *               | Mute the sound on the iPad <sup>®</sup> Air                    |
| •               | Decrease volume on the iPad <sup>®</sup> Air                   |
| <b>∢</b> ))     | Increase volume on the iPad <sup>®</sup> Air                   |
|                 | Lock you display                                               |
|                 | Language shift                                                 |

#### Einführung

Vielen Dank, dass Sie sich für das Versavu™ Keyboard Case für iPad<sup>®</sup> Air entschieden haben. Die Tastatur verwendet die Bluetooth-Technologie, die eine schnurlose Verbindung bis zu einer Entfernung von 10 m ermöglicht. Diese Tastatur ist mit dem iPad<sup>®</sup> Air kompatibel. Ihre kompakte Größe verbessert die Tragbarkeit und eignet sich ideal für unterwegs.

#### Inhalt

- Versavu Tastatur und Gehäuse
- Mini-USB-Ladekabel
- Benutzerhandbuch

#### Systemanforderungen

#### Hardware

iPad<sup>®</sup> Air

#### Herstellen der Verbindung: iPad® Air

1. Schalten Sie die Bluetooth-Funktion Ihres iPad® Air ein.

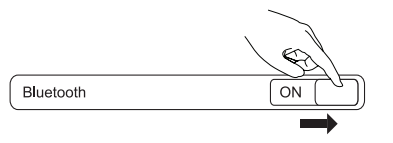

 Schalten Sie die Bluetooth Tastatur EIN und drücken Sie dann den Bluetooth Button auf der Tastatur. Die blaue LED blinkt.

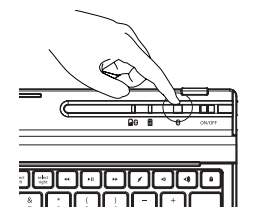

 Sobald die Targus Bluetooth 3.0 Tastatur im Bluetooth-Menü des iPad<sup>®</sup> Air in der Liste der gefundenen Geräte angezeigt wird, tippen Sie auf den Namen. Anschließend werden Sie wie gezeigt aufgefordert, einen Code einzugeben.

| Abbrechen |                                                                                                    |
|-----------|----------------------------------------------------------------------------------------------------|
|           | Bluetooth-Koppelungsanfrage<br>Geben Sie den Code "XXXX" unter<br>"Targus Bluetooth 3.0 Keyboard"<br>ein, gefolgt von der Return- oder<br>Enter-Tate |

- 4. Geben Sie den Code ein, der in der Popup-Meldung angezeigt wird, gefolgt von der Enter-Taste.
- 5. Nach der Herstellung der verbindung zeigt der iPad® Air den Status "Verbunden".
- 6. Die Targus Bluetooth 3.0 Tastatur ist jetzt verbunden mit Ihrem iPad® Air.

Hinweis: Um die Akkulaufzeit Ihres iPad<sup>®</sup> Air zu optimieren, stellen Sie sicher, dass die Option "Cover Lock/Unlock" des iPad<sup>®</sup> Air im Einstellungsmenü ausgeschaltet ist. Dadurch wird verhindert, dass das iPad<sup>®</sup> Air beim Transport versehentlich durch das Drücken einer Taste eingeschaltet wird.

#### Stromsparmodus

Die Versavu Tastatur geht nach 10 Minuten ohne Nutzung in einen Schlafmodus. Um die Akkuleistung zu optimieren raten wir Ihnen die Tastatur vollständig aus zu schalten wenn diese nicht genutzt wird.

# Aufladen der Tastatur

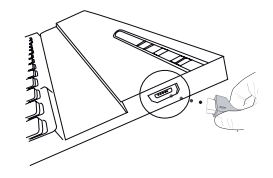

1. Verbinden Sie die Funktastatur über das beiliegende USB-Kabel mit einem USB-Anschluss z.B. am Computer oder am Ladegerät für den iPad<sup>®</sup> Air. Beim Aufladen leuchtet die Auflade-Anzeige gelb.

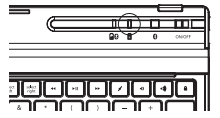

2. Das Gerät ist voll aufgeladen, wenn die Auflade-Anzeige zu Blau wechselt. Ein voller Ladevorgang nimmt etwa zwei Stunden in Anspruch.

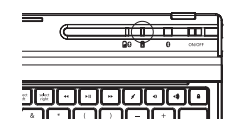

#### Akkuladestandsanzeige / Bluetooth Verbindungsleuchte

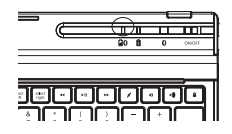

- Dieses Licht blinkt blau, wenn die Tastatur in den Bluetooth-Verbindungsmodus geht.
- Dieses Licht blinkt zweimal pro Sekunde, wenn der Ladezustand unter 15 % sinkt.
- · Wenn der Ladezustand unter 10 % sinkt, schaltet sich die Tastatur aus.
- Bei voll aufgeladenem Akku kann die Tastatur etwa 90 Stunden lang benutzt werden.

#### Erläuterung der Tastenfunktione

| Taste           | Funktion                                                                 |  |
|-----------------|--------------------------------------------------------------------------|--|
|                 | Startbildschirm                                                          |  |
| Q               | Suche                                                                    |  |
| 000             | App-Anzeige                                                              |  |
| •••••           | Die Tastatur auf Ihrem Display anzeigen und verbergen                    |  |
|                 | Kopieren                                                                 |  |
|                 | Einfügen                                                                 |  |
| $\sim$          | Ausschneiden                                                             |  |
| select<br>all   | Der gesamte Text wird ausgewählt                                         |  |
| select<br>left  | Die Textauswahl um ein Zeichen links vom Mauszeiger<br>erweitern         |  |
| select<br>right | Die Textauswahl um ein Zeichen rechts vom Mauszeiger erweitern           |  |
| 44              | Zurückspulen oder zum nächsten Titel oder Film springen,<br>oder Diashow |  |
| ►II             | Titel, Filme oder Diashow wiedergeben oder anhalten                      |  |
| ••              | Vorspulen oder zum nächsten Titel oder Film springen, ode<br>Diashow     |  |
| *               | Den Ton auf dem iPad <sup>®</sup> Air stummschalten                      |  |
| •               | Die Lautstärke des iPad <sup>®</sup> Air verringern                      |  |
| <b>∢</b> ))     | Die Lautstärke des iPad <sup>®</sup> Air erhöhen                         |  |
|                 | Ihr Display verriegeln                                                   |  |
| ⊕               | Sprache ändern                                                           |  |

#### Indledning

Tak for dit køb af Versavu™ iPad® Air cover med tastatur. Tastaturet anvender Bluetoothteknologi, som giver en problemfri forbindelse i en afstand på op til 10 m. Dette tastatur er kompatibelt med iPad® Air. Den kompakte størrelse øger bærbarheden og er ideel til rejser.

#### Indhold

- Versavu tastatur og mappe
- Mini USB-opladerkabel
- Brugervejledning

#### Systemkrav

#### Hardware

iPad<sup>®</sup> Air

#### Sådan oprettes forbindelse: iPad® Air

1. Tænd for Bluetooth-funktionen på din iPad® Air.

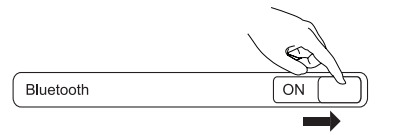

 Tænd Bluetooth-tastaturet, og tryk på Bluetooth-knappen på tastaturet. Den blå LEDlampe begynder at blinke.

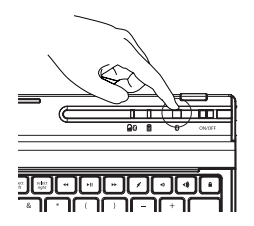

 Når Targus Bluetooth 3.0 tastatur vises som lokaliseret enhed på Bluetooth-menuen på iPad<sup>®</sup> Air, klikker du på navnet og bliver bedt om at indtaste en kode som vist.

| $\left  \right $ | Annuler                                                                         |
|------------------|---------------------------------------------------------------------------------|
|                  | Indtast koden "XXXX" på "Targus<br>Bluetooth 3.0 tastatur" og tryk<br>på enter. |
|                  | Bluetooth parringskommando                                                      |

- 4. Indtast koden, der vises på pop-op meddelelsen, efterfulgt af enter.
- 5. Efter parringen vil din iPad® Air opdatere statusen til "Connected".
- 6. Targus Bluetooth 3.0 tastaturet er nu forbundet med din iPad® Air.

Bemærk: For at optimere iPad<sup>®</sup> Air batteriets levetid skal du sørge for, at iPad<sup>®</sup> Air omslagets lås/lås op-mulighed i indstillingsmenuen er indstillet til FRA. Dette vil forhindre din iPad Air i utilsigtet "opvågning" ved et tastetryk under transport.

#### Strømbesparende tilstand

Versavu tastaturet vil gå i dvaletilstand efter det er forladt for 10 minutter. For at optimere tastatur-batteriets levetid, foreslår vi at du slukker for det når det ikke anvendes.

#### **Opladning af tastaturet**

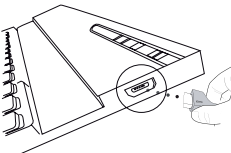

 Tilslut det trådløse tastatur til en hvilken som helst USB udgang inkl. en computer eller iPad<sup>®</sup> Air oplader med det medfølgende USB kabel. Ladeindikatoren lyser gult under opladningen.

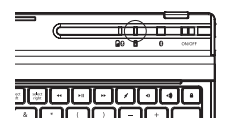

 Opladningen er færdig, når ladeindikatoren lyser blåt. Det tager circa 2 timer at lade tastaturet helt op.

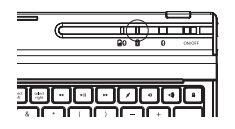

#### Batterilevetidsindikator / Bluetooth-forbindelsesindikator

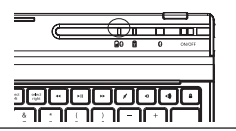

- Lampen blinker blåt, når tastaturet skifter til Bluetooth-forbindelsestilstand.
- Lampen vil blinke to gange i sekundet, når batteriniveauet falder til under 15%.
- Tastaturet slukker, når batteriniveauet er under 10%.
- Batteriet burde give cirka 90 timers brugstid, hvis det er fuldt opladt.

#### Beskrivelse af tastefunktioner

| Taste           | Funktion                                                          |
|-----------------|-------------------------------------------------------------------|
|                 | Startskærmsbillede                                                |
| Q               | Søg                                                               |
| 000             | App display                                                       |
| •••••           | Vis og skjul dit tastatur på skærmen                              |
|                 | Kopier                                                            |
|                 | Indsæt                                                            |
| $\sim$          | Klip                                                              |
| select<br>all   | Vælger al tekst                                                   |
| select<br>left  | Udvid den valgte tekst med et tegn til venstre for markøren       |
| select<br>right | Udvid den valgte tekst med et tegn til højre for markøren         |
| 44              | Spol tilbage eller gå til forrige sang, film eller lysbilledeshow |
| ►II             | Afspil eller pausér sange, film eller lysbilledeshow              |
| ••              | Spol frem eller gå til næste sang, film eller lysbilledeshow      |
| *               | Slå lyden fra på iPad <sup>®</sup> Air                            |
|                 | Reducér lydstyrken på iPad <sup>®</sup> Air                       |
| (∎              | Øg lydstyrken på iPad <sup>®</sup> Air                            |
|                 | Lås skærmen                                                       |
| •               | Sprogskifte                                                       |

#### Esittely

Kiitos, että ostit Versavu™-näppäimistökotelon iPad® Airille. Tämä näppäimistö käyttää Bluetooth-teknologiaa, joka tarjoaa saumattoman yhteyden jopa 33 jalan (10 m) päähän. Tämä näppäimistö on iPad® Air -yhteensopiva. sukupolven laitteiden kanssa. Sen kompakti koko on ihanteellinen kannettavuutta ja matkustamista ajatellen.

#### Sisältö

- Versavu näppäimistö ja kotelo
- Mini-USB-latauskaapeli
- Käyttöopas

#### Järjestelmävaatimukset

#### Laitteisto

iPad<sup>®</sup> Air

#### Establishing the Connection: iPad® Air

1. Ota käyttöön iPad® Air in Bluetooth-toiminto.

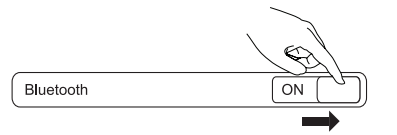

2. Laita näppäimistön Bluetooth-toiminto päälle (ON) painamalla näppäimistön Bluetoothpainiketta. Sininen LED-merkkivalo vilkkuu.

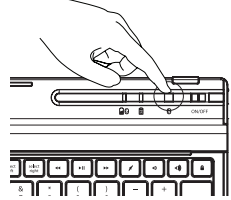

 Kun Targus Bluetooth 3.0 Keyboard näkyy löydettynä laitteena iPad<sup>®</sup> Airin Bluetoothvalikossa, napauta nimeä. Näkyviin tulee kehotus kirjoittaa koodi, kuten kuvassa näkyy.

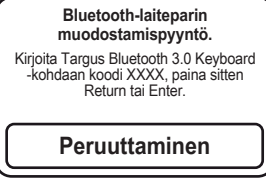

- 4. Kirjoita avautuvassa viestissä näkyvä koodi ja paina Enter-näppäintä.
- 5. Kun laitepari on muodostettu, iPad® Airissa näkyy, että laitteet on yhdistetty toisiinsa.
- 6. Targus Bluetooth 3.0 Keyboard ja iPad® Air on nyt yhdistetty.

Huomautus: iPad<sup>®</sup> Airin akussa riittää virtaa pidempään, kun iPad<sup>®</sup> Airin kannen lukitusja avaustoiminto on poistettu käytöstä asetusvalikossa.

# Virransäästötila

Versavu-näppäimistö siirtyy unitilaan 10 minuutin käyttämättömän jakson jälkeen. Optimoidaksesi näppäimistön pariston käyttöiän, suosittelemme sammuttamista kun laite ei ole käytössä.

#### Näppäimistön lataaminen

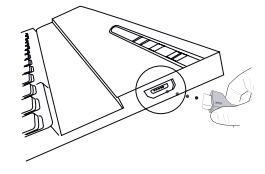

1. Yhdistä langaton näppäimistö esimerkiksi tietokoneen tai iPad® Airin laturin USBliitäntään mukana toimitetulla USB-johdolla. Latauksen merkkivalo palaa latauksen aikana keltaisena

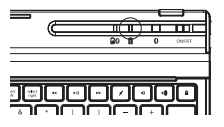

2. Lataus on valmis kun latauksen merkkivalo muuttuu siniseksi. Täyteen lataaminen kestää noin 2 tuntia.

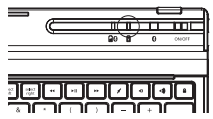

#### Akun tehon merkkivalo /

#### Bluetooth-yhteyden merkkivalo

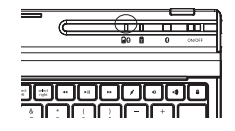

- Merkkivalo vilkkuu sinisenä, jos näppäimistö on kytketty Bluetooth-yhteystilaan.
  Merkkivalo vilkkuu kahdesti sekunnissa, jos akun tehotaso on alle 15 %.
- Näppäimistö sammuu, jos akun tehotaso on alle 10 %. ٠
- Akku toimii täydellä latauksella noin 90 käyttötuntia.

#### Piirros näppäinten toiminnoista

| Näppäin         | Toiminto                                                                               |
|-----------------|----------------------------------------------------------------------------------------|
|                 | kotinäyttö                                                                             |
| Q               | etsi                                                                                   |
| 000             | Sovellusnäyttö                                                                         |
| •••••           | Näytä ja piilota näppäimistö näytölläsi                                                |
|                 | kopioi                                                                                 |
|                 | liimaa                                                                                 |
| $\sim$          | leikkaa                                                                                |
| select<br>all   | Valitse kaikki teksti                                                                  |
| select<br>left  | Laajenna tekstivalintaa yksi merkki kursorin vasemmalle<br>puolelle                    |
| select<br>right | Laajenna tekstivalintaa yksi merkki kursorin oikealle puolelle                         |
| 44              | Kelaa taaksepäin tai siirry edelliseen lauluun, elokuvaan tai<br>diaesitykseen         |
| ►II             | Toista tai tauota lauluja, elokuvia tai diaesityksiä                                   |
| **              | Kelaa nopeasti eteenpäin tai siirry seuraavaan lauluun,<br>elokuvaan tai diaesitykseen |
| *               | Mykistä iPad <sup>®</sup> Airin ääni.                                                  |
| (۲              | Kasvata iPad <sup>®</sup> Airin äänenvoimakkuutta.                                     |
| <b>∢</b> ))     | Vähennä iPad <sup>®</sup> Airin äänenvoimakkuutta.                                     |
|                 | Lukitse näyttösi                                                                       |
|                 | Kielen vaihtaminen                                                                     |

#### Introduction

Merci d'avoir acheté cet Étui à Clavier Targus Versavu™ pour iPad® Air. Ce clavier utilise la technologie Bluetooth qui permet une connexion sans connexion jusqu'à 33 pieds (10 m). Ce clavier est compatible avec les iPad® Air. Sa taille compacte est idéale pour faciliter la portabilité et le voyage.

#### Contenu

- Clavier Versavu et boîtier
- Câble de charge Mini USB
- Guide d'utilisation

# Configuration Système

#### Appareil

iPad<sup>®</sup> Air

# Établir une connexion: iPad® Air

1. Activez la fonction Bluetooth de votre iPad® Air.

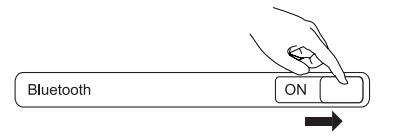

2. Pour mettre la fonction Bluetooth en marche, appuyez sur le bouton Bluetooth de votre clavier. Le voyant bleu clignote.

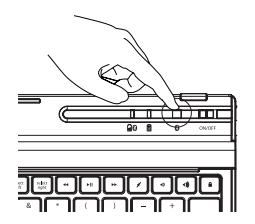

 Une fois que le Clavier Targus Bluetooth 3.0 est indiqué dans les dispositifs trouvés dans le menu Bluetooth sur l'iPad<sup>®</sup> Air, cliquez sur le nom et un code vous sera demandé comme indiqué.

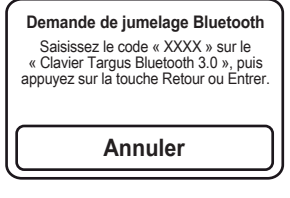

- 4. Saisissez le code indiqué sur le message qui apparaît, puis appuyez sur la touche Entrée.
- 5. Une fois le jumelage effectué, l'iPad® Air affiche l'état « Connecté ».
- 6. Le Clavier Targus Bluetooth 3.0 est maintenant connecté à votre iPad® Air.

Remarque : Pour optimiser la durée de vie de la pile de votre iPad<sup>®</sup> Air, assurez-vous que l'option de verrouillage/déverrouillage du couvercle du iPad<sup>®</sup> Air / dans le menu des paramètres est réglé sur OFF (DÉSACTIVÉ). Cela permet d'éviter que l'iPad<sup>®</sup> Air soit activé si une touche est accidentellement pressée durant le transport.

# Mode d'économie d'alimentation

Le clavier Versavu se met en mode de veille si aucune touche n'est pressée durant 10 minutes. Pour optimiser la durée de vie des piles du clavier, nous vous conseillons de le désactiver lorsqu'il n'est pas utilisé.

#### Charger le clavier

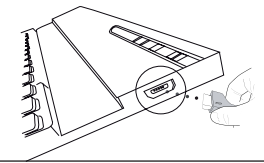

 Branchez le clavier sans fil dans un port USB, par exemple celui d'un ordinateur ou d'un chargeur d'iPad<sup>®</sup> Air avec le câble USB fourni. Le voyant de recharge s'allume en jaune pendant la recharge.

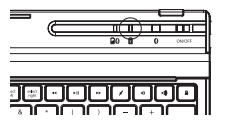

2. Une fois la recharge terminée, le voyant de recharge s'allume en bleu. Une recharge complète prend 2 heures environ.

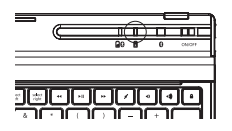

#### Indicateur de la Charge de la Batterie / Voyant de Connexion Bluetooth

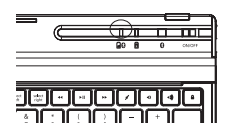

- Ce voyant clignote en bleu quand le mode de connexion Bluetooth du clavier est activé.
- Ce voyant clignote deux fois par seconde quand la charge de la batterie devient inférieure à 15%.
- · Le clavier s'éteint quand la charge de sa batterie devient inférieure à 10%.
- La batterie fournit une autonomie de 90 heures environ après une recharge complète.

#### Fonctions des touches

| Touche          | Fonction                                                                  |
|-----------------|---------------------------------------------------------------------------|
|                 | Écran d'accueil                                                           |
| Q               | Recherche                                                                 |
| 000             | Écran Applications                                                        |
| ·····           | Afficher et cacher le clavier sur l'affichage                             |
| Ð               | Copier                                                                    |
| 1               | Coller                                                                    |
| $\approx$       | Couper                                                                    |
| select<br>all   | Sélectionner tout le texte                                                |
| select<br>left  | Étendre la sélection du texte d'un caractère à gauche du curseur          |
| select<br>right | Étendre la sélection du texte d´un caractère à droite du curseur          |
| 44              | Rembobiner ou accéder à la plage, au film ou au diaporama<br>précédent(e) |
| ►II             | Mettre en lecture ou en pause la plage, le film ou le diaporama           |
| ••              | Avancer ou accéder à la plage, au film ou au diaporama<br>suivant(e)      |
| *               | Mettre le son du iPad <sup>®</sup> Air en sourdine                        |
| ∢)              | Réduire le niveau du volume du iPad <sup>®</sup> Air                      |
| <b>∢</b> ))     | Augmenter le niveau du volume du iPad <sup>®</sup> Air                    |
|                 | Verrouiller votre affichage                                               |
| ۲               | Changer de langue                                                         |

#### Introduksjon

Takk for at du kjøpte Versavu™ tastaturfutteral for iPad® Air. Dette tastaturet anvender Bluetooth-teknologi, noe som gir sømløs tilkobling opp til 10 meter (33 fot). Dette tastaturet er kompatibelt med iPad® Air. Dets kompakte størrelse er ideelt for mobilitet og reiser.

#### Innhold

- Versavu Tastatur og veske
- Mini-USB Ladekabel
- Brukerveiledning

#### Systemkrav

#### Maskinvare

iPad<sup>®</sup> Air

#### Opprette en tilkobling: iPad® Air

1. Skru ON (PÅ) Bluetooth-funksjonen på din iPad® Air.

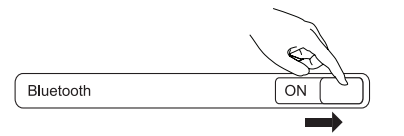

 Slå PÅ Bluetooth-tastaturet, trykk på Bluetooth-knappen på tastaturet. Den blå LEDlampen blinker.

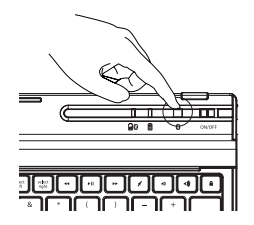

 Så snart du ser Targus Bluetooth 3.0-tastaturet under dine enheter i Bluetoothmenyen på iPad<sup>®</sup> Air, trykk på navnet og skriv inn en kode som vist.

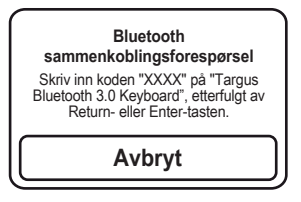

- 4. Skriv inn koden som vises i pop-up-meldingen etterfulgt av Enter-tasten.
- 5. Etter forbindelse viser iPad® Air status "Tilkoblet".
- 6. Targs Bluetooth 3.0 Keyboard er nå tilkoblet din iPad® Air.

Merk: For optimalisering av batteriets levetid i din iPad<sup>®</sup> Air skal du påse at iPad<sup>®</sup> Air Deksel låst/Ulåst-alternativ i innstillinger-menyene er stilt inn til OFF (AV). Dette vil sørge for at din iPad<sup>®</sup> Air ikke "vekkes" ved et uhell.

#### Strømspare-modus

Versavu Tastaturet vil gå i "sove-modus" etter 10 minutter uten aktivitet. For å optimalisere batteriets levetid, anbefaler vi at du skrur av enheten når den ikke er i bruk.

#### Å lade opp tastaturet

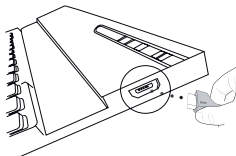

1. Koble det trådløse tastaturet til en innebygd USB-port på datamaskinen eller bruk iPad<sup>®</sup> Air-laderen med USB-kabel.

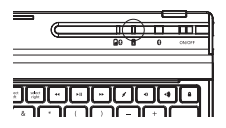

 Oppladningen er fullstendig når lampen lyser blått. En fullstendig oppladning tar omtrent 2 timer.

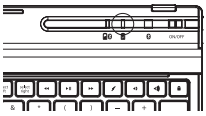

#### Batterlevetidindikator / Bluetooth-tilkoblingslys

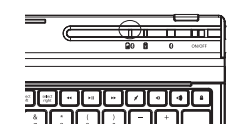

- dette lyset blinker blått når tastaturet er i Bluetooth-tilkoblingsmodus
- dette lyset blinker to ganger i sekundet når strømnivået synker under 15 %

- tastaturet stenges ned når strømnivået er under 10 %
- batteriet vil vare i omtrent 90 timers bruk på fulladning

#### Illustrasjon av nøkkelfunksjoner

| Nøkkel-         | funksjon                                                       |
|-----------------|----------------------------------------------------------------|
|                 | hjem-skjerm                                                    |
| Q               | søk                                                            |
| 000             | App display                                                    |
| ·····           | vis og skjul tastaturet i displayet                            |
|                 | kopier                                                         |
|                 | lim                                                            |
| $\approx$       | klipp                                                          |
| select<br>all   | velger all tekst                                               |
| select<br>left  | utvider tekstvalget et tegn til venstre fra pekeren            |
| select<br>right | utvider tekstvalget et tegn til høyre fra pekeren              |
| 44              | spol tilbake eller gå til foregående sang, film eller lysbilde |
| ►II             | spill av eller pause sanger, filmer eller lysbilder            |
| ••              | spol fremover eller gå til neste sang, film eller lysbilde     |
| *               | slå av lyden på iPad <sup>®</sup> Air                          |
|                 | senk volumet på iPad <sup>®</sup> Air                          |
| <b>∢</b> ))     | øk volumet på iPad <sup>®</sup> Air                            |
|                 | lås displayet                                                  |
| ⊕               | bytt språk                                                     |

#### Introduktion

Tack för ditt köp av Versavu™ Tangentbordsväska för iPad® Air. Detta tangentbord använder Bluetooth-teknologi som tillhandahåller felfri anslutning på avstånd upp till 10 meter (33 fot). Detta tangentbord är kompatibelt med iPad® Air. Dess kompakta storlek är idealisk för resor.

#### Innehåll

- Versavu tangentbord och väska
- Mini USB-laddningskabel
- Användarmanual

#### Systemkrav

#### Hårdvara

iPad<sup>®</sup> Air

# Etablera anslutning: iPad® Air

1. Aktivera Bluetooth-funktionen på din iPad® Air.

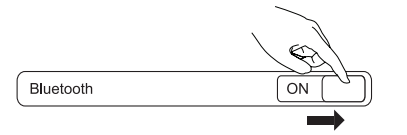

 Starta Bluetooth-tangentbordet, tryck på Bluetooth-knappen på ditt tangentbord. Den blåa LED-lampan blinkar.

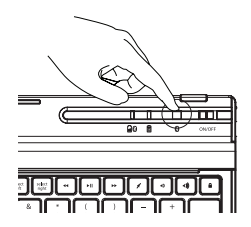

 När Targus Bluetooth 3.0-tangentbordet är listat som en identifierad enhet i Bluetoothmenyn i iPad<sup>®</sup> Air pekar du på namnet. Du ombeds då att ange en kod såsom visas.

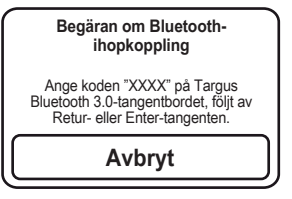

- 4. Ange koden som visas i popup-meddelandet, följt av Enter-tangenten.
- 5. Efter sammanlänkningen visas statusen "Connected" (Ansluten) på din iPad® Air.
- 6. Targus Bluetooth 3.0-tangentbordet är nu anslutet med din iPad® Air.

Obs! För att optimera batteritiden på din iPad® Air måste du se till att alternativet iPad® Air-fodral – Lås/Lås upp i inställningsmenyn är satt på AV. Det förhindrar att din iPad® Air väcks av misstag genom en tangenttryckning när du är på språng.

#### Energisparläge

Versavu-tangentbordet träder in i viloläget när inaktiv i tio minuter. För att optimera tangentbordets batteritid rekommenderar vi att stänga av det när det inte används.

#### Ladda tangentbordet

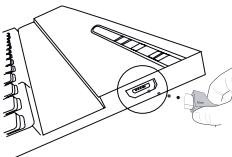

 Anslut det trådlösa tangentbordet till ett USB-uttag, inklusive en dator eller iPad<sup>®</sup> Air-laddare med den medföljande USB-kabeln. Laddarens indikatorlampa lyser gult under laddning.

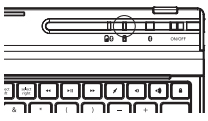

2. Laddning är klar när laddningslampan lyser blått. En full laddning tar ungefär två timmar.

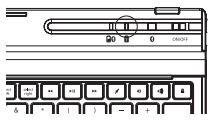

#### Batteriindikator / Bluetooth anslutningslampa

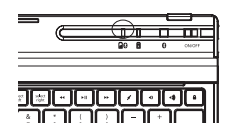

- Den här lampan lyser blått när tangentbordet ändras till anslutningsläget Bluetooth.
- Den här lampan blinkar två gånger varje sekund när strömnivån är under 15 %.

- Tangentbordet stängs av när strömnivån är under 10 %.
- Batteriet räcker till ungefär 90 timmars användning vid full laddning.

#### Tangentförklaring

| Tangent         | Funktion                                                           |
|-----------------|--------------------------------------------------------------------|
|                 | Startskärm                                                         |
| Q               | Sök                                                                |
| 000             | App-visning                                                        |
|                 | Visa eller dölj tangentbordet på displayen                         |
| Ð               | Kopiera                                                            |
| 1               | Klistra in                                                         |
| $\approx$       | Klipp ut                                                           |
| select<br>all   | Markerar all text                                                  |
| select<br>left  | Utökar textmarkeringen med ett tecken till vänster om markören     |
| select<br>right | Utökar textmarkeringen med ett till höger om markören              |
| 44              | Spola tillbaka eller till föregående låt, film eller bildspel      |
| ►II             | Spela eller pausa låtar, filmer eller bildspel                     |
| ••              | Snabbspolning framåt eller gå till nästa låt, film eller bildspel. |
| *               | Tysta ljudet för din iPad <sup>®</sup> Air                         |
| <               | Minska volymen för din iPad <sup>®</sup> Air                       |
| <b>∢</b> ))     | Öka volymen för din iPad <sup>®</sup> Air                          |
|                 | Lås displayen                                                      |
| ⊕               | Skifta språk                                                       |

#### **Technical Support**

For technical questions, please visit:

| Denmark:     | +45 35 25 87 51 (English)              |
|--------------|----------------------------------------|
| • Finland:   | +358 922948016 (English)               |
| France:      | 01-6453-9151 (French)                  |
| Germany:     | 0211-6579-1151 (German)                |
| Norway:      | +4722577729 (English)                  |
| Sweden:      | 08-751-4058 (English)                  |
| Switzerland: | +41 (0) 44 212 0007 (French or German) |
| • UK:        | 020-7744-0330 (English)                |

#### **Product Registration**

Targus recommends that you register your Targus accessory shortly after purchasing it. Go to:

#### http://www.targus.com/registration.asp

You will need to provide your full name, email address, country of residence and product information.

#### TWO YEAR WARRANTY

1. Targus warrants to the original purchaser that its products are free from defects in materials and workmanship for two years. This warranty is limited to defects, materials and workmanship. 2. The benefits to the consumer given by the warranty are in addition to other rights and remedies of the consumer under law in relation to the goods to which the warranty relates. 3. The warranty is given by Targus Europe Ltd., 5 New Square, Bedfont Lakes Business Park, Feltham, Middlesex TW14 8HA, United Kingdom. 4. The purchaser must provide the purchaser's name, contact telephone number, the Targus model number on the product, date and place of purchase with receipt for purchase if required and describe the fault condition. 5. What Targus must do:- (i) Targus will provide the purchaser may return the product for warranty inspection, (ii) If after inspection Targus finds the product is defective in materials or workmanship, Targus shall replace (or

repair) the defective product at the discretion of Targus and ship the product from Targus warehouse at its expense within three business days (Monday to Friday excluding public holidays) of receiving the returned goods. If the product is no longer available Targus reserves the right to replace with the nearest corresponding product of no lesser quality. (iii) Targus will bear the cost of return delivery to the purchaser regardless of the inspection test result. The purchaser must bear the cost of the delivery to Targus. There is no charge for inspection. 6. Our goods come with guarantees that cannot be excluded under the Australian Consumer Law. You are entitled to a replacement or refund for a major failure and for compensation for any other reasonable foreseeable loss or damage. You are also entitled to have the goods repaired or replaced if the goods fail to be of acceptable quality and the failure does not amount to a major failure. 7. Please note: (i) Features and specifications of all Targus products are subject to change without notification. (ii) In some instances: Goods presented for repair may be replaced by refurbished goods of the same type rather than being repaired. Refurbished parts may be used to repair the goods, (iii) If goods accepted for repair retain user-generated data; During the process of repair some or all of your stored data may be lost. Please ensure that you have saved this data elsewhere prior to repair.

#### **Regulatory Compliance**

This device complies with Part 15 of the FCC Rules. Operation is subject to the following two conditions: (1) This device may not cause harmful interference, and (2) This device must accept any interference received, including interference that may cause undesired operation.

#### **FCC Statement**

#### Tested to Comply

This equipment has been tested and found to comply with the limits of a Class B digital device, pursuant to Part 15 of the FCC Rules. These limits are designed to provide reasonable protection against harmful interference in a residential installation. This equipment generates, uses, and can radiate radio frequency energy and if not installed and used in accordance with the instructions, may cause harmful interference will not occur in a particular installation. If this equipment does cause harmful interference to radio or television reception, which can be determined by turning the equipment off and on, the user is encouraged to try to correct the interference by one or more of the following measures:

- Reorient or relocate the receiving antenna;
- · Increase the separation between the equipment and receiver;
- Connect the equipment into an outlet on a circuit different from that to which the receiver is connected;
- Consult the dealer or an experienced radio/TV technician for help.

Changes or modifications not authorized by the party responsible for compliance could void the user's authority to operate this product.

#### **Declaration of Conformity**

Hereby, Targus, declares that this device is in compliance with the essential requirements and other relevant provisions of Directive 1999/5/EC.

#### **Battery Warning**

You are cautioned that changes or modifications not expressly approved by the party responsible for compliance could void your authority to operate the equipment.

CAUTION: AVOID PROLONGED USE OF THE KEYBOARD WITHOUT BREAKS.

Take regular breaks and keep a good posture. Consult your physician prompty if you notice any lost of motion or pain in your wrist when using the keyboard.

#### **RF** exposure warning

The equipment complies with FCC RF exposure limits set forth for an uncontrolled environment.

The equipment must not be co-located or operating in conjunction with any other antenna or transmitter.

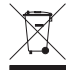

This symbol on the product or in the instructions means that your electrical and electronic equipment should be disposed at the end its life separately from your household waste. There are separate collection system for recycling in the EU. For more information, please contact the local authority or your retailer where you purchased the product.

2 YEARS LIMITED WARRANTY: We pride ourselves on the quality of our products. For complete warranty details and a list of our worldwide offices. please visit www.targus.com.

Features and specifications are subject to change without notice. Bluetooth is a registered trademark of Bluetooth SIG, Inc. Apple and iPad® are trademarks of Apple Inc., registered in the U.S. and other countries. All trademarks and registered trademarks are the property of their respective owners. ©2014 Targus Group International, Inc.

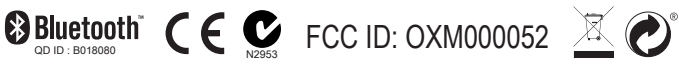

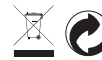